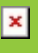

## **Foster Care** Last Modified on 07/15/2025 1:33 pm CDT

### Last Updated 07/25

General Information | Enter/Modify Foster Care Records | Print Foster Care Summary Report | Publish Foster Care Records from a State Edition to a District Edition | Custom Tools | Documents | Foster Care Ad hoc Reporting Fields | Foster Care Detail Editor Fields | Tool Rights for Foster Care | State-Specific Information Links

Tool Search: Foster Care

The Foster Care tool indicates whether a student is in Foster Care. A start and end date is associated with each instance of a Foster Care record. These records are not tied to student enrollments or calendars. Data syncs to state editions for all scoped years (current year, M1 and P1).

Fields vary by state.

For states with existing enrollment fields that collect foster care information (South Dakota and Washington), this tool is not available. However, if a BIE school exists in these states, it is available and data syncs to NASIS.

| ● Foster Care ☆                                                                                                    | Student Information > Program Participation | tion > Foster Care |
|----------------------------------------------------------------------------------------------------|---------------------------------------------|--------------------|
| Abegg, Colton (Dill) Student #: 103667<br>Counselor: Deborah Axtman                                                                                                    | Grade: KG DOB: 02/01/2018                   | Divit-th A         |
| Medical Condition(s) La Hall Monitor                                                                                                    | Honors                                      | Related loois      |
| 📀 New 📔 Save 😣 Delete 🚍 Print Summary Rep                                                                                                    | ort 🛃 Documents                             |                    |
| Filter: All                                                                                                    |                                             |                    |
| Foster Care Program Status School of Origin                                                                                                    | Start Date End Date Created By              |                    |
| Foster Care                                                                                                    | 01/02/2024 Plainview Schools 01/15/2024     |                    |
| □       Foster Care Detail         *Star Date       01/02/024         01/02/024       □         Program Status       01: Foster Care         01: Foster Care       ∨         School of Origin       □         Comments       □         State Defined Elements       □ | End Date                                    |                    |
|                                                                                                    | Foster Care                                 |                    |

## **General Information**

#### Overlapping records are not allowed.

- If a new record is added before an existing record has an end date, a warning message displays. Enter an End Date on the existing record before adding a new record.
- If a new record is added that with a start date that is between the start and end dates of a historical record, a warning message displays. Verify the entered date on the new record is correct.

# **Enter/Modify Foster Care Records**

#### To enter a new record:

- 1. Click the New icon. A Foster Care Detail editor displays.
- 2. Enter the student's Start Date for Foster Care.
- 3. Enter the **School of Origin** for the selected student.
- 4. Enter any **Comments** related to the student's Foster Care record.
- 5. If applicable, enter information for state-specific and district-specific Foster Care fields.
- 6. Click the **Save** icon when finished. The new record is visible in the Foster Care Editor.

#### To modify a Foster Care record:

- 1. Select it from the editor and enter the new information (end date, new comments, etc.).
- 2. When a student moves out of Foster Care, edit the record and enter an End Date.
- 3. If a record was entered in error, click the **Delete** icon to completely remove it.

# **Print Foster Care Summary Report**

Click the Print Summary Report to display a PDF view of the student's Foster Care records.

| 100 Plainview School<br>123 Main Street, Metro City,<br>Generated on 01/15/2024 01:44:51 F | s District<br>DE 55555<br>M Page 1 of 1 | Abegg, Colton - Foster Care Summary<br>Grade: KG Birthdate: 02/01/2018 State ID: 0000006678160 |
|--------------------------------------------------------------------------------------------|-----------------------------------------|------------------------------------------------------------------------------------------------|
|                                                                                            | District Fost                           | er Care Records                                                                                |
| tart Date: 01/02/2024                                                                      | End Date:                               | Created By: Plainview Schools 01/15/2024                                                       |
| rogram Status: Foster Care                                                                 |                                         |                                                                                                |
| FS Case Worker Phone:<br>chool of Origin:                                                  | DFS Worker First Nar                    | ne: DFS Worker Last Name:                                                                      |
| omments:                                                                                   |                                         |                                                                                                |
|                                                                                            | State Foster                            | r Care Records                                                                                 |
|                                                                                            |                                         |                                                                                                |
|                                                                                            |                                         |                                                                                                |
|                                                                                            |                                         |                                                                                                |

# Publish Foster Care Records from a State Edition to a District Edition

Foster Care records can be published for an individual student from a State Edition to a District Edition. This tool is only available to State Edition users.

## **Publish Foster Care Records Tool Rights**

Users must have at least  $\mathbf{W}$ (rite) tool rights to the Publish Foster Care Records sub-right in order to use this tool.

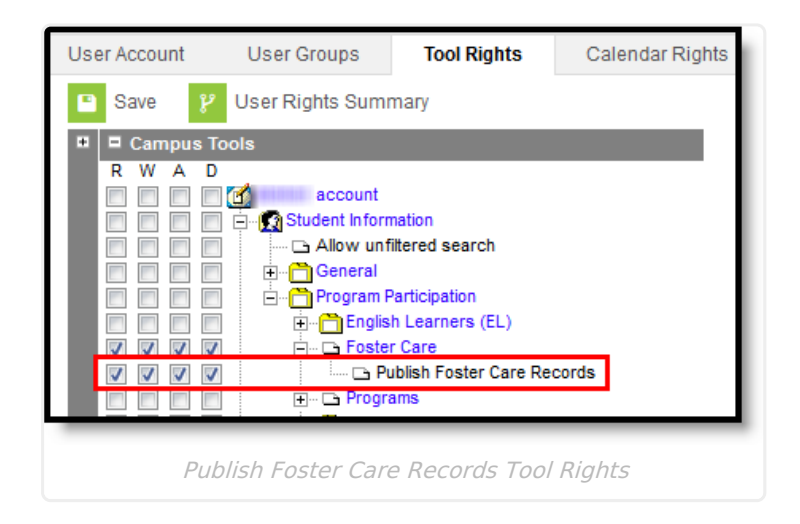

## To publish foster care records from a State Edition to District Editions:

## Note the following:

- Users must have statewide access to publish student records.
- There must be at least one state owned record for the student in order for the Publish State Foster Care Records icon to display.
- Only state owned records can be published.
- For State linked customers, the Owner column on both the State and District editions displays the district name if the record is a district owned record and 'State' if it is a state owned record. The Filter dropdown allows users to view all records, only state owned records, or only district owned records.

When data is published from the State Edition to DIS-linked District Editions, logic compares data from the State Edition versus the District Edition:

- Only State owned data is published down to districts.
- If the Foster Care record being published does not exist at the district, the Foster Care record is created at the district.
- If the Foster Care record being published exists at the district, data changes made at the State level are updated on the district record.

- If the Foster Care record being published exists at the district but no changes exist between the state and district record(s), no update is made.
- If the Foster Care record being published exists at the district but the record was deleted in the State Edition, the record is deleted at the district.

| 😧 New 🚊 Print Summary Report 🗸 Publish | State Foster | Care Records |       |
|----------------------------------------|--------------|--------------|-------|
| Filter: All                            |              |              |       |
| Foster Care                            |              |              |       |
| School of Origin                       | Start Date   | End Date     | Owner |
| West High School                       | 08/27/2016   |              | State |
|                                        |              |              |       |
|                                        |              |              |       |
|                                        |              |              |       |
|                                        |              |              |       |
|                                        |              |              |       |
|                                        |              |              |       |
|                                        |              |              |       |
|                                        |              |              |       |
|                                        |              |              |       |
|                                        |              |              |       |
|                                        |              |              |       |
|                                        |              |              |       |

Publish Individual Student Foster Care Records

- 1. Click the **Publish Sate Foster Care Records** icon.
- 2. A message displays indicating the request has been submitted. Click OK.
- 3. A Foster Care record is created in the District Edition.

## **Custom Tools**

Users can create custom tabs for Foster Care in State and District editions. Custom tabs do not sync to the state edition from the district edition. Custom tabs are available in Ad hoc reporting.

## **Documents**

To view documents, click the **Documents** button on the action bar. See the <u>Student Person</u> <u>Documents</u> article for more information.

| New Save O Delete Print Summary Report Documents          Foster Care         Vpload Document         Upload Document         Document List         Date Uploaded V Name P File Description Campus Tool File Size         V         Ob/10/2021 3:15 PM         Foster Care Record 2016-17         Student Information > Program D.29 MB         Participation > Poster Care > Foster Care >                                                                                                    | Foster Car<br>Student Informat            | <b>re ☆</b><br>tion > Federal Programs | > Foster Care              |                  |                                                                                 |           |   |  |
|----------------------------------------------------------------------------------------------------|-------------------------------------------|----------------------------------------|----------------------------|------------------|---------------------------------------------------------------------------------|-----------|---|--|
| Document List         Date Uploaded       Name       File Description       Campus Tool       File Size         At uploaded       Name       File Description       Campus Tool       File Size         At uploaded       Name       File Description       Campus Tool       File Size         At uploaded       Name       File Description       Campus Tool       File Size         At uploaded       Name       File Description       Campus Tool       File Size         At uploaded       Name       File Description       Campus Tool       File Size         At uploaded       Name       File Description       Campus Tool       File Size         At uploaded       Name       File Description       Student Information > Program       0.29 MB         Participation > Foster Care       Foster Care       Foster Care       Student Care | New Foster Care Schol Infinite Camp Uploa | Save O Delete                          | Print Summary Report       | L Documents      |                                                                                 |           | × |  |
| V     05/10/2021 3:15 PM     Foster Care Record 2016-17     Student Information > Program<br>Participation > Foster Care ><br>Foster Care     0.29 MB                                                                                                    | Docu                                      | ument List<br>Date Uploaded 🔹          | Name                       | File Description | Campus Tool                                                                     | File Size |   |  |
|                                                                                                    | ×.                                        | 05/10/2021 3:15 PM                     | Foster Care Record 2016-17 |                  | Student Information > Program     Participation > Foster Care >     Foster Care | 0.29 MB   |   |  |
|                                                                                                    |                                           |                                        | Fo                         | ster Care Docur  | nents                                                                           |           |   |  |

# **Foster Care Ad hoc Reporting Fields**

Create a report that pulls Foster Care elements in the Filter Designer using the **Student** Data Type. Foster Care elements are located in the **Student > Learner > Foster Care** folder.

| Ul Fielde                                                                                                    | Salas                                     | ated Fields                                                                                                    |
|----------------------------------------------------------------------------------------------------|-------------------------------------------|----------------------------------------------------------------------------------------------------|
| Student     Student     Student     Six Learner     Six Foster Care     Six Foster Care     Six Custom Foster Care | foste<br>foste<br>foste<br>foste<br>foste | rcare. fosterCareID<br>ercare. districtID<br>ercare.endDate<br>ercare.personID<br>ercare.startDate<br>ercare.placementType<br>ercare.placementType<br>ercare.schoolOfOrigin<br>ercare.fosterCareGUID |
| Add Function                                                                                                    | E                                         | dit Function                                                                                                    |

## **Foster Care Detail Editor Fields**

| Field                                | Description                                                                                                    | Ad hoc Fields        |
|--------------------------------------|----------------------------------------------------------------------------------------------------|----------------------|
| <b>Start Date</b><br><i>Required</i> | Indicates the date the student was first<br>considered to be in the Foster Care<br>program.<br>Dates are entered in <i>mmddyy</i> format,<br>or can be chosen by clicking the<br>calendar icon. | fosterCare.startDate |

| Field                           | Description                                                                                                    | Ad hoc Fields               |
|---------------------------------|----------------------------------------------------------------------------------------------------|-----------------------------|
| End Date                        | Indicates the date the student was no<br>longer considered to be in the Foster<br>Care program.<br>Dates are entered in <i>mmddyy</i> format,<br>or can be chosen by clicking the<br>calendar icon.      | fosterCare.endDate          |
| Program<br>Status               | Indicates the status of the Foster Care<br>program. Default value is the name of<br>the program. Districts can modify the<br>droplist.                                                                   | programStatusFosterCareCore |
| School of<br>Origin             | Indicates the school in which the student is enrolled at the time of placement in Foster Care.                                                                                                    | fosterCare.schoolOfOrigin   |
| Comments                        | Lists any additional information related<br>to the student's placement into Foster<br>Care or movement out of Foster Care.                                                                               | fosterCare.comments         |
| State<br>Reporting<br>Fields    | Displays any state-specific fields that<br>are used when reporting Foster Care<br>information.                                                                                                    | N/A                         |
| District<br>Defined<br>Elements | Displays any district-specific fields that<br>are used for recording Foster Care<br>information at a specific district. These<br>are created in the <u>Custom</u> toolset.                               | N/A                         |
| Created<br>By                   | Displays in the Editor. Autogenerated<br>name of district, date and timestamp<br>indicating who created the entry. For<br>State Edition customers, displays the<br>state if the state created the entry. |                             |
| Modified<br>By                  | Displays in the Detail Editor. Indicates<br>the person who last saved the selected<br>record.                                                                                                    |                             |

# **Tool Rights for Foster Care**

Tool rights must be assigned to this tool.

Users with at least Read and Add tool rights are able to create and save new records. Only users with Write tool rights are able to edit or end existing open records.

• Read (R) - allows the user to view existing Foster Care records

- Write (W) allows the user to edit existing Foster Care records
- Add (A) allows the user to add new Foster Care records
- Delete (D) allows the user to remove Foster Care records

# **State-Specific Information Links**

Follow these links to view Foster Care information for your state. Linked articles open in a new browser tab.

- <u>BIE</u>
- <u>California</u>
- Delaware
- Idaho
- <u>Indiana</u>
- <u>Kentucky</u>
- <u>Maine</u>
- <u>Michigan</u>
- <u>Minnesota</u>
- <u>Missouri</u>
- <u>Nevada</u>
- North Carolina
- <u>Oregon</u>
- <u>Texas</u>